## MANUAL PENGGUNAAN ELECTRONIC COMPLAINT SYSTEM (ECS)

## RUMAH UMUM

DISEDIAKAN OLEH: STAFF HOUSING UNIT RESIDEN

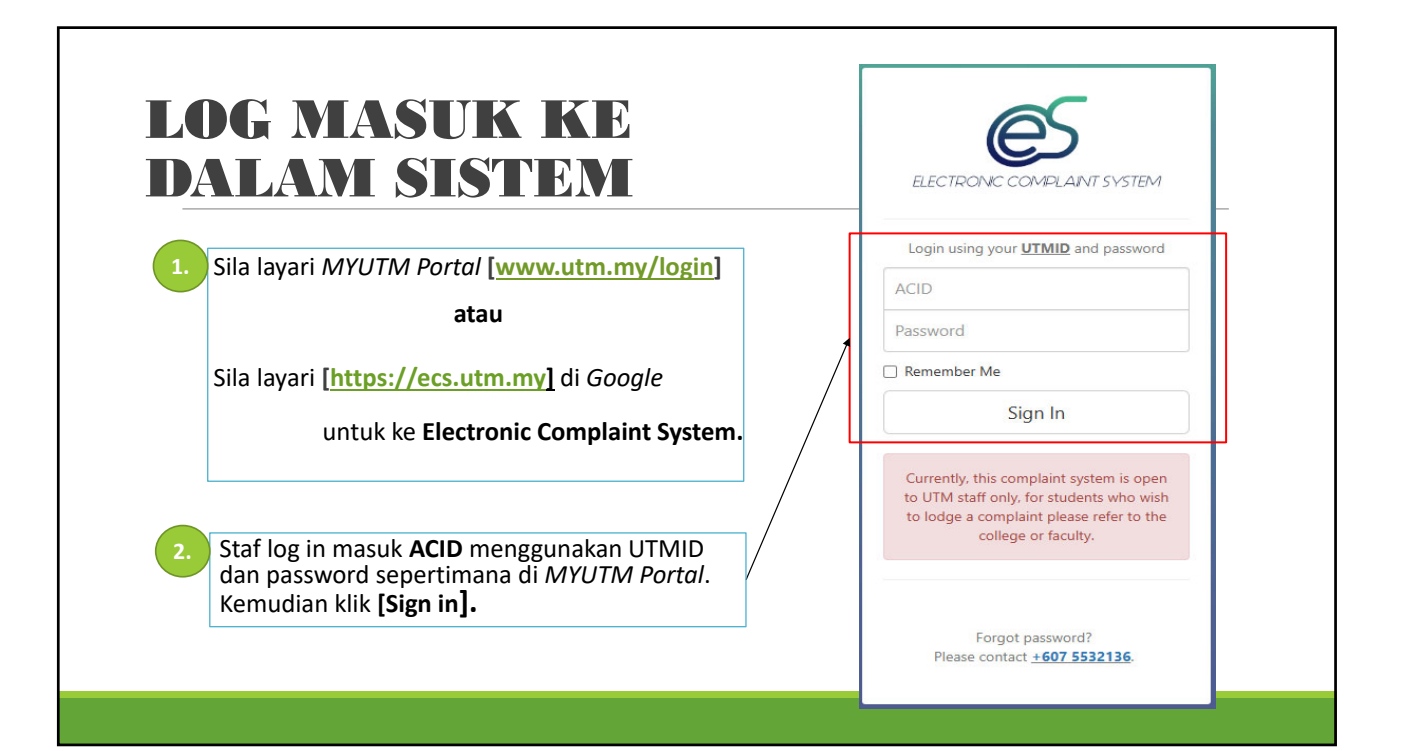

| TATACARA                                                                                               | <b>MEMBUAT ADUAN</b>                                                                              |
|----------------------------------------------------------------------------------------------------|---------------------------------------------------------------------------------------------------|
| Paparan utama Electronic Complaint<br>System dipaparkan.                                               |                                                                                                   |
| Klik <b>Manual</b> bagi pilihan <b>Lokasi</b> .                                                        | 8 MAKUUMAT LIKASI                                                                                 |
| Masukkan <b>No. Telefon Bimbit</b><br><b>pengadu</b> supaya memudahkan<br>kontraktor menghubungi staf. | Lokasi :   Manual Automatic  No. H/P Tel. Pengadu :                                               |
| Pilih Bangunan/Lokasi dan Aras.                                                                        | Bangunar/Lokasi :     M24 - Kolej Tun Dr Ismail (Rumah Umum) - Rumah Berkembar Jenis B            |
| <u>Contoh 1</u> :                                                                                      | Aras:                                                                                             |
| Bangunan : M24 Kolej Tun Dr Ismail                                                                     | M24-01 *                                                                                          |
| <b>Aras</b> : M24 - 01                                                                                 | Select/Type Keyword                                                                               |
| <u>Contoh 2</u> :                                                                                      | 1                                                                                                 |
| Bangunan : K19 Kolej Tun Razak                                                                         | *staf tidak perlu mengisi <b>'bilik'</b> kerana bilik<br>dikhaskan untuk dija oleh pelajar sahaja |
| Aras: K19 01                                                                                           | and as an ancar and a solution of the period a sample.                                            |

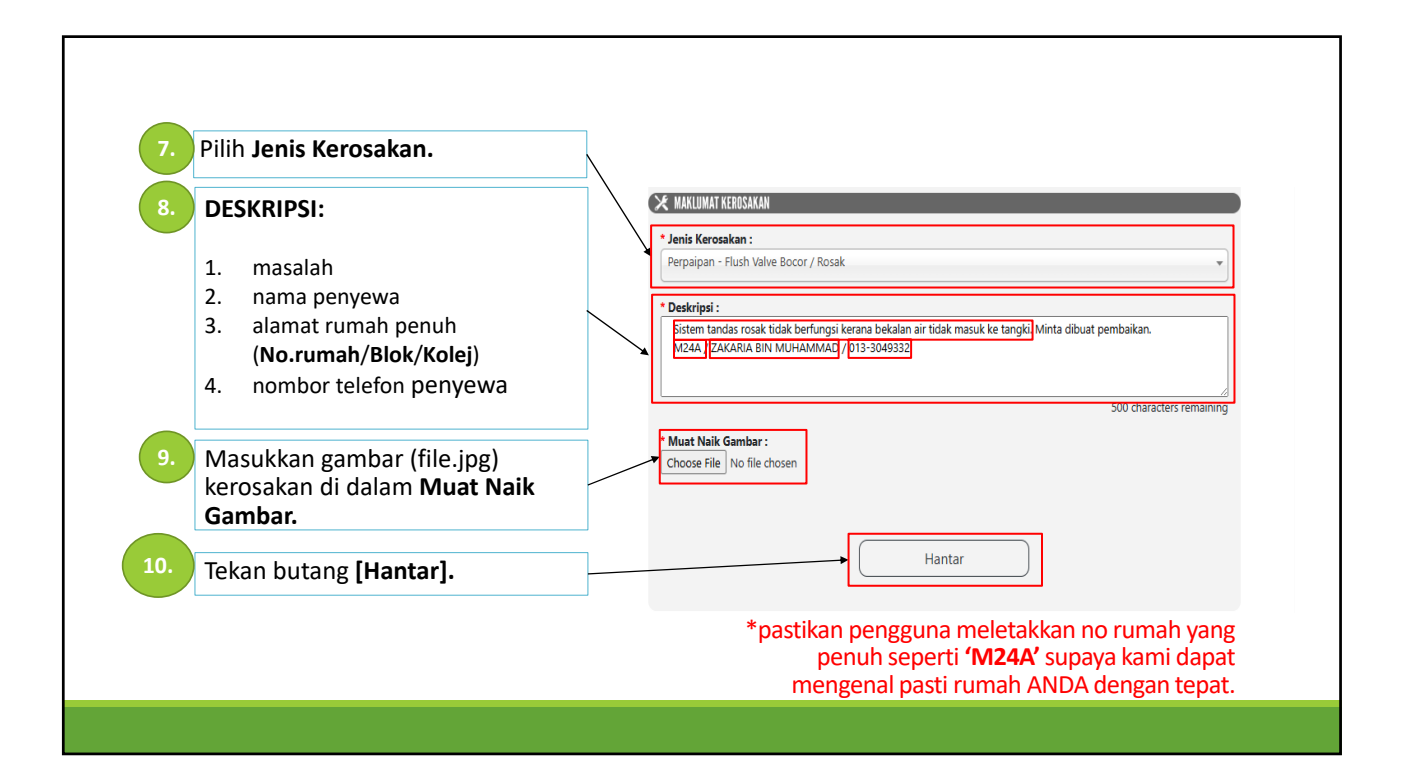

| ECS                                                                                                    | ELECTRONIC COMPLAINT SYSTEM                                                                                    |
|----------------------------------------------------------------------------------------------------|----------------------------------------------------------------------------------------------------|
| Sila layari MYUTM Portal [www.utm.my/login]<br>atau<br>Sila layari [https://ecs.utm.my] di Google<br>untuk ke Electronic Complaint System. | Login using your UTMID and password ACID Password Remember Me Sign In Currently, this complaint system is open |
| . Staf log in masuk <b>ACID</b> menggunakan UTMID<br>dan password sepertimana di <i>MYUTM Portal</i> .<br>Kemudian klik <b>[Sign in].</b>  | to lodge a complaint please refer to the<br>college or faculty.                                                |

| @UTM              | ESCOND ANT                                      |                         |             |                    |       | Utama Sejarah Aduan [English] |
|-------------------|-------------------------------------------------|-------------------------|-------------|--------------------|-------|-------------------------------|
| 🙁 MAKLUMAT LOKASI |                                                 |                         |             |                    |       |                               |
| Lokasi :          | O Manual O Automatic                            |                         | * No. H     | //P Tel. Pengadu : |       |                               |
|                   | Pergi ke Laman Utama                            | a dan Klil              | k butan     | g Sejarah          | Aduan | di atas sebelah kanan.        |
| <u>s UT</u>       | M Scongran                                      |                         |             |                    |       |                               |
| Katakunci         | No. Aduan, Jenis Kerosakan, Keti Jenis Ke       | rosakan ALL             |             |                    | 4.    | Laman seterusnya              |
| Tarikh Hanta      | r Tarikh Dari Tarikh Hing Status                | ALL                     |             |                    |       | akan memaparkan               |
|                   | Carian Semula                                   | ]                       |             |                    |       | 'Complaint No.'               |
| No. Comp          | plaint Problem Type                             | Submit Date             | Status      | Action             |       |                               |
| 1. 14571          | 18 Sanitary System - Cistern Overflow/Damage    | 09-Oct-2024<br>02:33 PM | In Progress | View               |       |                               |
| 2. 14474          | 9 Sanitary System - Cistern Overflow/Damage     | 06-Oct-2024<br>02:57 PM | Completed   | View               |       |                               |
| 3. 14474          | 6 Sanitary System - Leakage/Damage/Broke Sinki  | 06-Oct-2024<br>02:53 PM | Completed   | View               |       |                               |
| 4. 14460          | 99 Sanitary System - Cistern Overflow/Damage    | 06-Oct-2024<br>11:00 AM | Closed      | View               |       |                               |
| 5. 14460          | 05 Infra - Damage Fencing                       | 06-Oct-2024<br>10:52 AM | Issued      | View               |       |                               |
| 6. 14378          | 32 Sanitary System - Leakage/Damage/Broke Sinki | 01-Oct-2024             | In Progress | View               |       |                               |

|                            | (@           | S) UTM (                 | No. Aduan. Jenis Kerosakan. Keti Jenis Kerosak                                               | an ALL                                                      |                          |        | 6.        | Status dinyatakan adalah menuniukkan:                         |
|----------------------------|--------------|--------------------------|----------------------------------------------------------------------------------------------|-------------------------------------------------------------|--------------------------|--------|-----------|---------------------------------------------------------------|
|                            | 1            | farikh Hantar            | Tarikh Dari Tarikh Hing Status                                                               | ALL                                                         |                          |        | _         | <ul> <li>In Progress = Dalam<br/>proses pembikinan</li> </ul> |
|                            | Į            | No. Complaint<br>No. No. | Problem Type                                                                                 | Submit Date                                                 | Status                   | Action |           | <ul> <li>Completed = Telah<br/>selesai</li> </ul>             |
| 'Complaint<br>No.' paling  | 1            | 1. 145718<br>2. 144749   | Sanitary System - Cistern Overflow/Damage<br>Sanitary System - Cistern Overflow/Damage       | 02:33 PM<br>06-Oct-2024<br>02:57 PM                         | In Progress<br>Completed | View   |           | <ul> <li>Issued = Sedang<br/>diselidik</li> </ul>             |
| atas adalah                |              | 3. 144746                | Sanitary System - Leakage/Damage/Broke Sinki                                                 | 06-Oct-2024<br>02:53 PM                                     | Completed                | View   |           | Work Order                                                    |
| merupakan<br>aduan terkini |              | 4. 144609                | Sanitary System - Cistern Overflow/Damage                                                    | 06-Oct-2024<br>11:00 AM                                     | Closed                   | View   |           | Submission =                                                  |
| yang telah                 |              | 5. 144605                | Infra - Damage Fencing                                                                       | 06-Oct-2024<br>10:52 AM                                     | Issued                   | View   |           | Penyelarasan Tugas                                            |
| ,<br>didaftarkan.          | didaftarkan. | 6. 143782                | Sanitary System - Leakage/Damage/Broke Sinki                                                 | n - Leakage/Damage/Broke Sinki 01-Oct-2024 In Progress View | dibuat                   |        |           |                                                               |
|                            |              | 7. 143532                | Building Finish - Frame Decayed/Damage                                                       | 30-Sep-2024<br>03:32 PM                                     | Work Order<br>Submission | View   |           |                                                               |
|                            |              | 8. 143527                | Building Finish - Frame Decayed/Damage                                                       | 30-Sep-2024<br>03:29 PM                                     | Work Order<br>Submission | View   |           |                                                               |
|                            |              | 9. 143311                | Building Finish - Door Broken/Damage (Alu. Louvers /<br>Timber Louvers / Grille / Lain-lain) | 29-Sep-2024<br>12:46 PM                                     | Closed                   | View   | <i>/.</i> | [View] untuk melihat                                          |
|                            |              | 10. 143307               | Sanitary System - Floor Trap Clogged                                                         | 29-Sep-2024<br>12:41 PM                                     | In Progress              | View   |           | aduan.                                                        |
|                            |              |                          | 1 2 3 4 5 6 7 8 9                                                                            | 10                                                          |                          |        |           |                                                               |

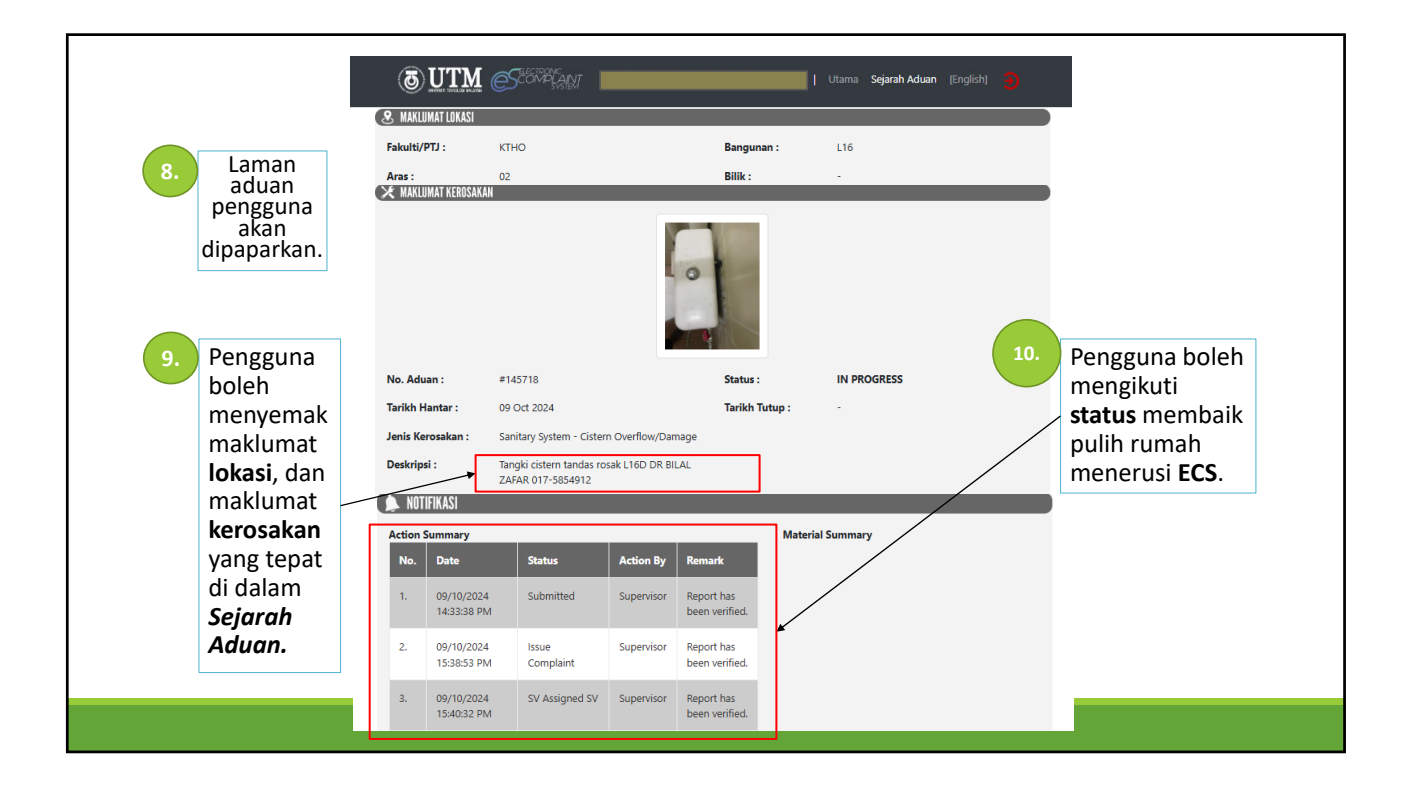

## TAMAT